# EBYÜ TEŞVİK BAŞVURU VE DEĞERLENDİRME SİSTEMİNE KULLANILACAK WOS ATIFLARININ KANITLANDIRILMASI

WOS Hesabınıza giriş yapın ve panelin sağ tarafında yer alan Web of Science Core Collection metrics kısmından View Citation Report'a tıklayın

| -,   |                                                                                                    | 1          | profil                                                                                                    | es Share Export CV                                                  |      |
|------|----------------------------------------------------------------------------------------------------|------------|----------------------------------------------------------------------------------------------------|---------------------------------------------------------------------|------|
| MENU |                                                                                                    |            |                                                                                                    |                                                                     |      |
| ជា   |                                                                                                    | 🖍 Edit     | Metrics                                                                                                    | ← Open dashboard                                                    |      |
| U    |                                                                                                    |            | Profile summary                                                                                                    |                                                                     |      |
| 2    |                                                                                                    |            | <ul><li>8 Total documents</li><li>3 Publications inde</li></ul>                                                                                                    | exed in Web of Science                                              |      |
| ¢    |                                                                                                    |            | <ul> <li>Web of Science C</li> <li>Preprints</li> <li>Dissertations or T</li> <li>Non-indexed pub</li> <li>Verified peer revion</li> <li>Verified editor revion</li> <li>Awarded grants</li> </ul> | ore Collection publications<br>Theses<br>Ilications<br>ews<br>cords |      |
|      | Subject Category                                                                                                    |            | Web of Science Core C                                                                                                    | ollection matrics (i)                                               |      |
|      |                                                                                                    |            | web of science core c                                                                                                    |                                                                     |      |
|      |                                                                                                    |            | 1                                                                                                    | 3<br>Dublications                                                   |      |
|      | Documents Peer Review                                                                                                    |            | 79                                                                                                    | 79                                                                  |      |
|      | Showing 3 out of 3 publications indexed in Web of Science                                                                                                    | Manage     | Sum of Times Cited                                                                                                    | Citing Articles                                                     |      |
|      | <ul> <li>Publications indexed in Web of Science (3) Publications count dropped?</li> <li>Show me Web of Science Core Collection publication only (3) </li> </ul> |            | O<br>Sum of Times Cited by<br>Patents                                                                                                    | <b>O</b><br>Citing Patents                                          |      |
|      | Author positions included: All Publications >                                                                                                    | < 1 of 1 > | View ci                                                                                                    | itation report                                                      | 16 2 |
|      |                                                                                                    |            | Author Impost Boomp                                                                                                    | at Summary ()                                                       |      |

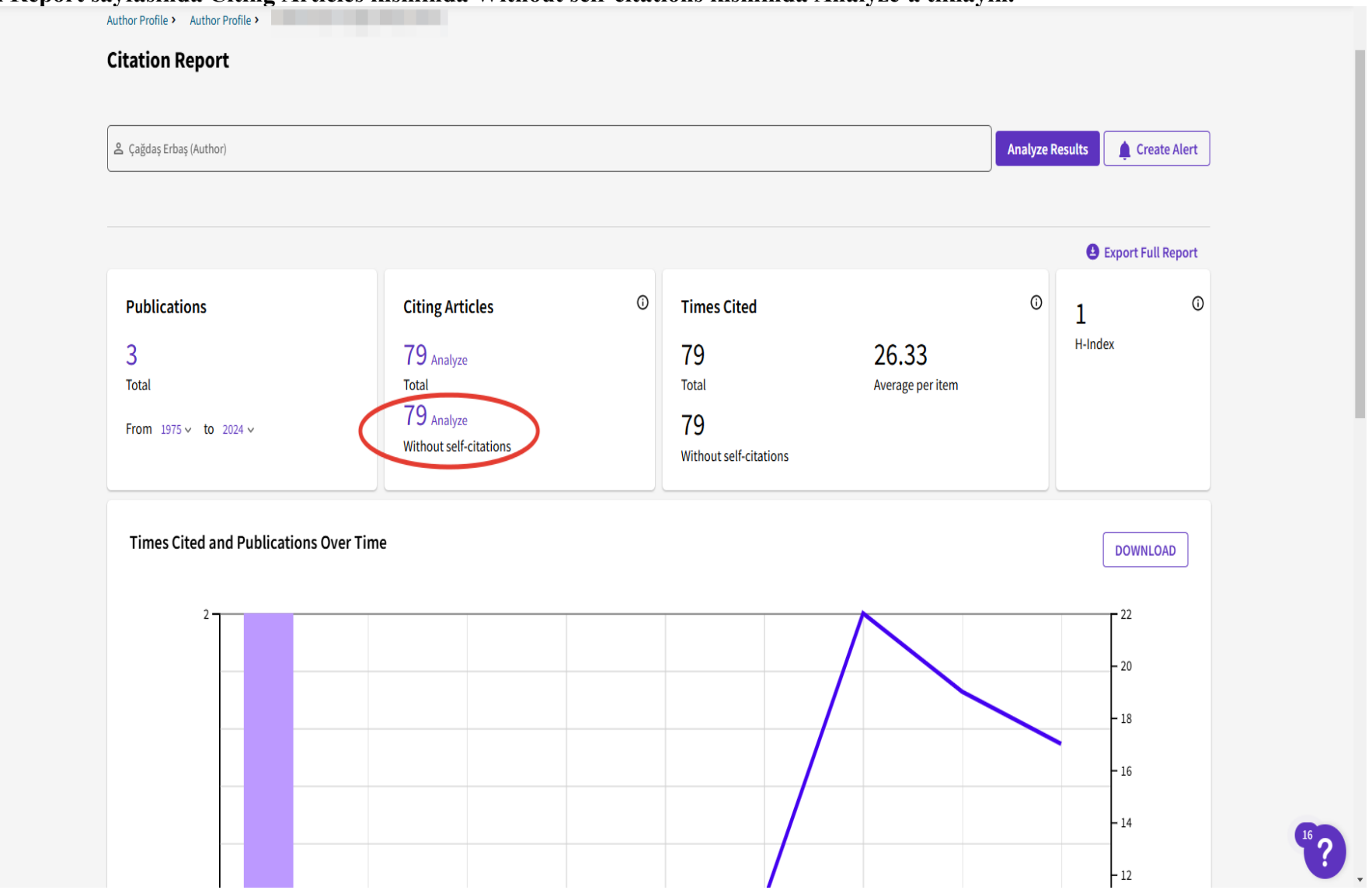

#### Citation Report sayfasında Citing Articles kısmında Without self-citations kısmında Analyze'a tıklayın.

>I MENU

\$

θ

À

| =    | 💶 s        | how Researcher Profiles             |    |            | abstract concepts by enabling three-dimensional visualization and interaction. This study aims to asse Show more                                                                                                    |                 |
|------|------------|-------------------------------------|----|------------|----------------------------------------------------------------------------------------------------|-----------------|
| MENU | Caba       | ada, Ramón Zatarain                 | 3  |            | Now full text                                                                                                    |                 |
|      | 🗌 Uriar    | rte-Portillo, Aldo                  | 3  |            | V view idii text                                                                                                    | Related records |
| ជា   | Huw        | er, Johannes                        | 2  |            |                                                                                                    |                 |
|      | 🗌 Espig    | ga, María Blanca MB Ibáñez          | 2  | _          | An investing annually is widdly ach all all an annual offerts of a light mating                                                                                                    |                 |
| 5    | BARF       | RÓN ESTRADA, MARIA LUCIA            | 2  | 4          | An innovative approach in middle school science courses: eπects of collaborative                                                                                                    | 1               |
| 9    | Constitu   | Evolution D-G                       |    | $\bigcirc$ | augmented reality activities on motivation, cognitive load, and satisfaction                                                                                                    | Citation        |
| -    | See all a  | Exclude Refi                        | ne |            | Küçük, S; Turan, Z; (); Gürsoy, T                                                                                                    | 47              |
| 9    |            |                                     |    |            | 2024Sep 2024 (Early Access)   INTERACTIVE LEARNING ENVIRONMENTS 💌                                                                                                    | References      |
|      | Web of s   | Science Categories                  | ~  |            | = Facility of City of Defensions                                                                                                    |                 |
| ۵    | Citation   | Topics Meso                         | V  |            |                                                                                                    |                 |
| •    | Citation   | Topics Meso (1)                     | •  |            | This study examines the effects of collaborative augmented reality activities supported by the 5E teaching model on students'                                                                                                    |                 |
|      | Citation   | Topics Micro                        | ~  |            | motivation, cognitive load, and satisfaction levels in a science course. In this context, explanatory design, one of the mixed research methods, was used in this study. The research process was conducted with 18 sixth-grade (5 c |                 |
|      |            |                                     |    |            |                                                                                                    |                 |
|      | Web of 3   | Science Index                       |    |            | W Full Text at Publisher                                                                                                    | Related records |
|      | Cardi      | al Sciences Citation Index (SSCI)   | 45 |            |                                                                                                    |                 |
|      |            | al Sciences Citation Index (SSCI)   | 45 | _          |                                                                                                    |                 |
|      | Emer       | rging Sources Citation Index (ESCI) | 25 | 5          | The effects of an augmented reality lens imaging learning system on students' science                                                                                                    |                 |
|      | Scient     | ince Citation Index Expanded (SCI-E | 15 | Q          | achievement, learning motivation, and inquiry skills in physics inquiry activities                                                                                                    |                 |
|      |            | erence Proceedings Citation Index   | 4  |            | Liao, YJ; Tarng, W and Wang, TL                                                                                                    | 65              |
|      |            | erence Proceedings citation index   | 2  |            | 2024Sep 2024 (Early Access)   EDUCATION AND INFORMATION TECHNOLOGIES                                                                                                    | References      |
|      | See all >  | > Exclude Ref.                      | ie |            | - Particle of City of Defensions                                                                                                    |                 |
|      |            |                                     |    |            | tinnched Cited References                                                                                                    |                 |
|      | Affiliatio | ons                                 | ~  |            | The purpose of this study is to examine the effects of employing an augmented reality (AR) lens imaging system on inquiry-based                                                                                                    |                 |
|      |            |                                     |    |            | learning concerning junior high school students' science achievement, science learning motivation, and inquiry skills. For this                                                                                                    |                 |
|      | Affiliatio | on with Department                  | ~  |            | por post, un nit tens integring containing system was developed specificatly for the tens integring drift. A quitter SHOW Hote                                                                                                    |                 |
|      |            |                                     |    |            | 🔞 Full Text at Publisher 🚥                                                                                                    | Related records |
|      | Publica    | tion Titles                         | ~  |            |                                                                                                    |                 |
|      | Langua     | gor                                 |    | _          |                                                                                                    |                 |
|      | Langua     | ges                                 | *  | 6          | Augmented reality-based higher order thinking skills learning media: Enhancing                                                                                                    |                 |
|      | Countri    | es/Regions                          | ~  |            | learning performance through self-regulated learning, digital literacy, and critical                                                                                                    |                 |
|      | countri    | coluce Prove                        |    |            | thinking skills in vocational teacher education                                                                                                    | 60              |
|      | Publish    | ers                                 | ~  |            | Yuniarti, N; Rahmawati, Y; (); Wang, JH                                                                                                    | References      |
|      |            |                                     |    |            | Dec 2024   EUROPEAN JOURNAL OF EDUCATION 🔻 59 (4)                                                                                                    |                 |
|      | Researc    | :h Areas                            | ~  |            |                                                                                                    |                 |
|      |            |                                     |    |            | Envished Cited Deferences                                                                                                    |                 |

# Açılan ekranda Web of Science Index bilgisi olarak SCI, SSCI, AHCI ve SCI-E seçeneklerini seçin

#### Ξ¢ MENU ດ Refine results Export Refine 0/48 Add To Marked List < 1 of 1 > Export 🗸 Relevance • 3 Search within results Embodied learning of science concepts through augmented reality technology $\Box$ 1 0 **Quick Filters** 0 Mansour, N: Aras, C: (...): Alotaibi, SBM Review Article 5 71 2024Nov 2024 (Early Access) | EDUCATION AND INFORMATION TECHNOLOGIES . Δ Early Access 3 References 🗍 🖨 Open Access Enriched Cited References 14 Enriched Cited References 22 Augmented Reality (AR) revolutionizes educational approaches by providing an immersive experience that superimposes virtual Open publisher-invited reviews 2 3D elements onto the physical environment. This integration of virtual and real worlds addresses the challenge of understanding abstract concepts by enabling three-dimensional visualization and interaction. This study aims to asse ... Show more Exclude Refine Wiew full text ••• Related records ? Publication Years (i) Show Final Publication Year $\square 2$ An innovative approach in middle school science courses: effects of collaborative 1 2024 10 0 augmented reality activities on motivation, cognitive load, and satisfaction Citation 2023 47 Kücük, S; Turan, Z; (...); Gürsoy, T 2022 13 References 2024Sep 2024 (Early Access) | INTERACTIVE LEARNING ENVIRONMENTS 2021 5 2020 Enriched Cited References Refine See all > Exclude This study examines the effects of collaborative augmented reality activities supported by the 5E teaching model on students' motivation, cognitive load, and satisfaction levels in a science course. In this context, explanatory design, one of the mixed research methods, was used in this study. The research process was conducted with 18 sixth-grade (5 g ... Show more Document Types ^ Full Text at Publisher ••• Related records Article 43 Review Article 5 Early Access 3 □ 3 The effects of an augmented reality lens imaging learning system on students' science achievement, learning motivation, and inquiry skills in physics inquiry activities Exclude Refine 0 65 Liao, YJ; Tarng, W and Wang, TL **Researcher Profiles** References ^ 2024Sep 2024 (Early Access) | EDUCATION AND INFORMATION TECHNOLOGIES -

## Indeksleri seçtikten sonra Publication Years seçeneğinde 2024'ü seçin ve Refine deyin

## Sayfada altta hangi filtrelemeleri kullandığınızı belirten kısım ile birlikte WOS sisteminde kendinize yaptığınız atıflar dışındaki atıf sayınızın göründüğünden emin olun

| <b>=</b> < | Author Profile > > Refine results for Total citin     | Refine results for Total citing articles (excluding self citations) to Çağdaş Erb                                                                                                    |                   |
|------------|-------------------------------------------------------|----------------------------------------------------------------------------------------------------|-------------------|
|            | <b>10</b> results (excluding self-                    | citations) from the Web of Science Core Collection that cited records                                                                                                    |                   |
| M          | from:                                                 |                                                                                                    | Copy query link   |
| U          |                                                       |                                                                                                    |                   |
| 0          |                                                       |                                                                                                    | Analyze Results   |
| 0          | Refined By: Web of Science Index: Social Scien        | nces Citation Index (SSCI) or Science Citation Index Expanded (SCI-EXPANDED) X Publication Years: 2024 X Clear all                                                                                                    |                   |
| ¢          |                                                       |                                                                                                    |                   |
|            |                                                       |                                                                                                    |                   |
|            |                                                       |                                                                                                    |                   |
|            | Refine results Export Refine                          | O/10 Add To Marked List Export      Relevance                                                                                                    | < _1_ of 1 >      |
|            | Search within results                                 |                                                                                                    |                   |
|            | Quick Filters                                         | □ 1 Embodied learning of science concepts through augmented reality technology                                                                                                    |                   |
|            | O Early Access 3                                      | Mansour, N; Aras, C; (); Alotaibi, SBM                                                                                                    | 71                |
|            | □ ⓓ Open Access 1<br>□ ☴, Enriched Cited References 6 |                                                                                                    | References        |
|            |                                                       | Augmented Reality (AR) revolutionizes educational approaches by providing an immersive experience that superimposes virtual                                                                                                    |                   |
|            | Duktratia Vara 💿 🔥 🗛                                  | 3D elements onto the physical environment. This integration of virtual and real worlds addresses the challenge of understanding<br>abstract concepts by enabling three-dimensional visualization and interaction. This study aims to asse Show more |                   |
|            | Show Final Publication Year                           | 🗑 View full text 🚥                                                                                                    | Related records ? |
|            |                                                       |                                                                                                    |                   |
|            |                                                       | 2 An innovative approach in middle school science courses: effects of collaborative                                                                                                    | 1                 |
|            |                                                       | () augmented reality activities on motivation, cognitive load, and satisfaction                                                                                                    | Citation          |
|            | Document Types                                        | Küçük, S; Turan, Z; (); Gürsoy, T                                                                                                    | 4 /<br>References |
|            | Article 10                                            |                                                                                                    |                   |

Sağ tıklayarak Yazdır dediğinizde Hedef kısmında PDF olarak kaydet diyerek sayfayı bilgisayarınıza kaydedin ve sisteme PDF olarak yükleyin.

|       |                |                                                                                                    | English - III Products                | Yazdır          | 3 sayta          |    |
|-------|----------------|----------------------------------------------------------------------------------------------------|---------------------------------------|-----------------|------------------|----|
|       | Author Pi      | Web of Science" Search                                                                                                    | (2) Çağıdaş Erbaş ب                   | Hadaf           |                  |    |
| HEITO | 10 r           | Author Profile > _ > Refine recuts for Total citin > Refine recuts for Total citing articles (and into a consult of council units)                                                                                                    |                                       | PL              | ir olarak kaydet |    |
| ជា    | 101            | Core Collection that cited records from:                                                                                                    | © Copy query link                     | Savfalar Tümü   | y query link     |    |
|       | tron           | O (sindar Erbar (Arthur)                                                                                                    | lation frontie                        |                 |                  |    |
| 3     |                | Contraction (Annual Annual Annua Annual Annual Annua Annual Annual Annual Annual Annual Annual       |                                       | Düzen Dikev     | •                |    |
| Ŭ     | Q Cağı         | Refined By: Web of Science Index: Social Sciences Citation Index (SSCI) or Science Cita<br>Publication Years: 2024 X Clear all                                                                                                    | ation Index Expanded (SCI-EXPANDED) X |                 | lyze Results     |    |
| 0     | , ,            |                                                                                                    |                                       |                 |                  |    |
| ~     | Pefiner        |                                                                                                    |                                       | Daha fazla ayar | ×                |    |
| 6     | Kennee         | Refine results Export Refine 0/10 Add To Marked List                                                                                                    | Export v Relevance *                  |                 |                  |    |
| ÷     |                | Search within results < of 1 >                                                                                                    |                                       |                 |                  |    |
|       |                | Quick Filters                                                                                                    | science                               |                 |                  |    |
|       |                | C Entry Access C Concepts through augr C C Concepts through augr C C C C C C C C C C C C C C C C C C C                                                                                                    | 71                                    |                 |                  |    |
|       |                | Mansour, N; Aras, C; [], Alotalbi,<br>2024/ov 2024 [Early Access]                                                                                                    | SBM References                        |                 |                  |    |
|       | Refu           | Publication Years  Publication Years  Publication AND INFORMATION                                                                                                    | ю                                     |                 | of 1 >           |    |
|       |                | Show Final Publication Near                                                                                                    |                                       |                 |                  |    |
|       | Sea            | Augmented Ruality (AR) revolution<br>educational approaches by provi-<br>lementer enveloped - Shore en                                                                                                    | onizes<br>dding an                    |                 |                  |    |
|       |                | Document Types                                                                                                    | Related records                       |                 |                  |    |
|       | Quick          | Anice 20 Early Access 3                                                                                                    |                                       |                 |                  |    |
|       | 🗆 C            | An innovative approach     middle school science     middle school science                                                                                                    | courses: Citation                     |                 |                  |    |
|       | □ ĉ            | Researcher Profiles augmented reality acti                                                                                                    | e 4/<br>ivities on References         |                 | s                |    |
|       |                | Hidayat, Hendra 1 satisfaction                                                                                                    | load, and                             |                 |                  |    |
|       |                | Wang, Qiyan         1         Küçük, S; Turan, 2; (); Günsey, T           Ulang Buyan         1         2004Sep 2004 (Early Access)                                                                                                    |                                       |                 |                  |    |
|       |                | Kuçik, Sıvda 1 INTERACTIVE LEARNING ENV                                                                                                    | IRONMENTS                             |                 |                  |    |
|       | Publi          | see all>                                                                                                    |                                       |                 |                  |    |
|       |                | Web of Science Categories  Web of Science Categories  Web of Science Categories  Web of Science Categories  Web of Science Categories  Science Categories  Science Categories  Web of Science Categories  Science Categories  Web of Science Categories  Science Categories  Science Categorie | of collaborative ported by the core   |                 | ords 🕐           |    |
|       |                | Gitation Topics Micro ① V                                                                                                    | Related records                       |                 |                  |    |
|       | L 20           |                                                                                                    |                                       |                 | Kaydet           |    |
|       |                | https://www.webofscience.com/wos/woscc/summary/53ef0b9e-cb22-4089-afce-8fdfedbd78b3-013                                                                                                    | 3fbb3d62/relevance/1 1/3              | -               |                  |    |
|       | D              |                                                                                                    |                                       |                 | 47               |    |
|       | Document Types | Küçük, S; Turan, Z; (); Gürso                                                                                                    |                                       |                 | References       | 16 |
|       | Article        | 10 2024Sep 2024 (Early Access)                                                                                                    |                                       |                 |                  | U  |
|       | Farly Access   | 3 Enriched Cited Reference                                                                                                    | 200                                   |                 |                  |    |

## DİĞER ATIFLAR İÇİN KANIT ÜRETİLMESİ

Atıflar için kanıt üretilmesi süreci iki ayrı işlem ile gerçekleştirilmektedir.

1- Atıf verilen makaleye dair linklerin paylaşılması;

Bu işlem için sırasıyla aşağıdaki basamakları takip etmeniz gerekmektedir.

a- Google Scholar hesabınıza girerek yayınlarınız ve yayınlarınıza yapılan atıf sayılarının olduğu ekrana ulaşın. Bu ekranda atıf bilgisi vermek istediğiniz makalenin yanında yer alan toplam alıntı sayısı belirten sayıya tıklayarak atıflarınızın olduğu listeye ulaşın.

| - | Çağdaş Erbaş 🖉                                                                                                    |          | TAKIP ET |
|---|----------------------------------------------------------------------------------------------------|----------|----------|
| R | Computer Education & Instructional Technology<br>erzincan.edu.tr üzerinde doğrulanmış e-posta adresine sahip - <u>Ana Sayfa</u>                                                                                              |          |          |
|   | Augmented Reality Virtual Reality Educational Technology                                                                                                    |          |          |
|   | Toplar                                                                                                    | m Alıntı | Sayısı   |
|   | BAŞLIK 🖪 : ALINTIYAP                                                                                                    | ANLAR    | YIL      |
|   | The effects of augmented reality on students' academic achievement and motivation in a biology course<br>C Erbas, V Demirer<br>Journal of Computer Assisted Learning 35 (3), 450-458                                         | 164      | 2019     |
|   | Eğitimde Artırılmış Gerçeklik Uygulamaları: Google Glass Örneği<br>Ç Erbaş, V Demirer<br>Journal of Instructional Technologies & Teacher Education 3 (2), 8-16                                                               | 133      | 2014     |
|   | Mobil artırılmış gerçeklik uygulamalarının incelenmesi ve eğitimsel açıdan<br>değerlendirilmesi<br>V Demirer, Ç Erbaş<br>Mersin Üniversitesi Eğitim Fakültesi Dergisi 11 (3)                                                 | 112      | 2015     |
|   | Mobil artırılmış gerçeklik uygulamalarının öğrencilerin akademik başarı ve motivasyonuna<br>etkisi<br>Ç Erbaş<br>Süleyman Demirel Üniversitesi Eğitim Bilimleri Enstitüsü                                                    | 51       | 2016     |
|   | Eğitimde sanal ve artırılmış gerçeklik uygulamaları<br>Ç Erbaş, V Demirer<br>Eğitim Teknolojileri Okumaları, 131-148                                                                                                    | 25 *     | 2015     |
|   | Trends in studies on virtual learning environments in Turkey between 1996-2014 Years: A content analysis<br>V Demirer, C Erbas<br>Turkish Online Journal of Distance Education 17 (4)                                        | 13       | 2016     |
|   | Media literacy training for prospective teachers: Instructional design process and its<br>evaluation<br>V DEMIRER, E BARUT, Ç ERBAŞ, CH Dikmen, SAK Nurcan<br>Cukurova University Faculty of Education Journal 45 (1), 49-70 | 9        | 2016     |
|   | A Content Analysis of Augmented Reality Studies Published in 2017                                                                                                    | 7        | 2020     |

b- Atıf yapan makalelerin sadece 2023 yılına ait olması için sol taraftaki menüde yer alan özel aralık alanındaki her iki kutuya 2023 yazarak "Ara" deyin.

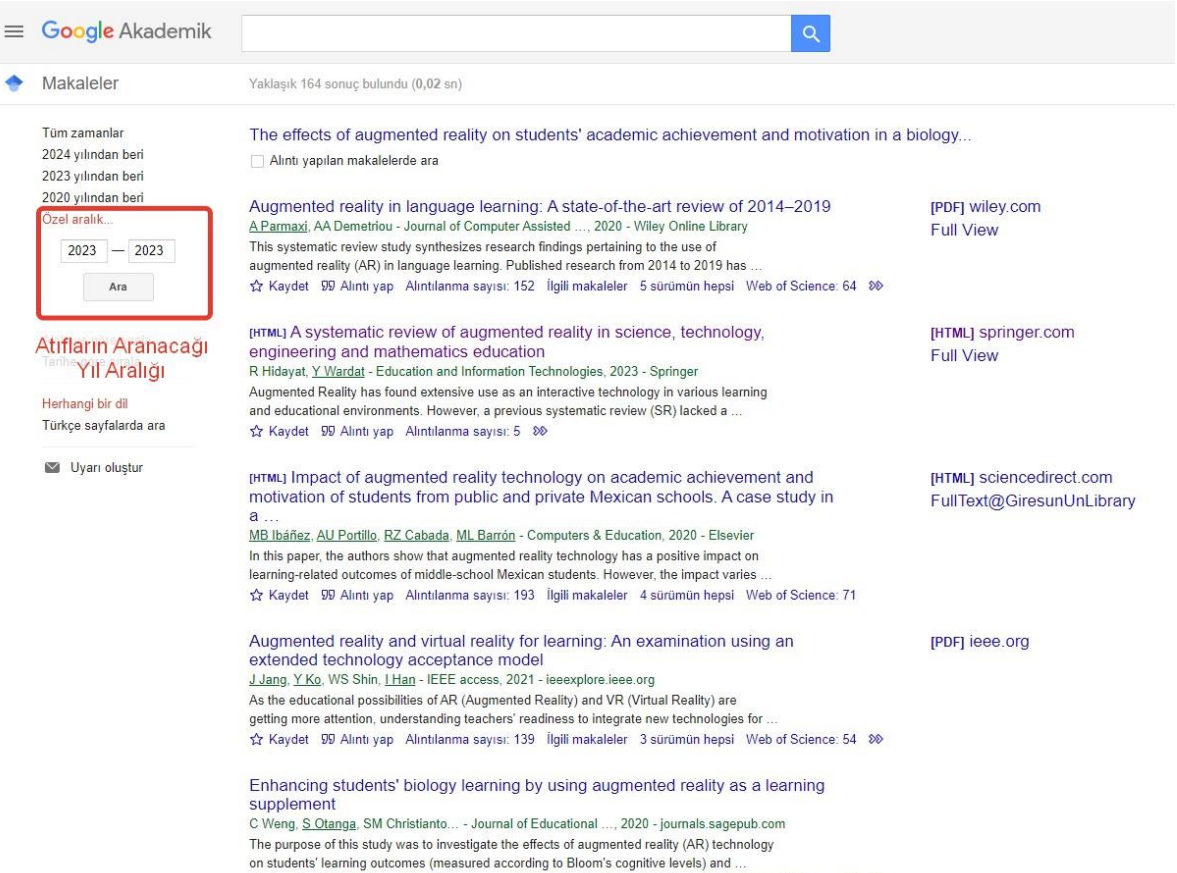

c- 2023 yılında yayınlanan makalelerin listesinde size atıf yapan makaleye ulaşmak için makale adına tıklayın.

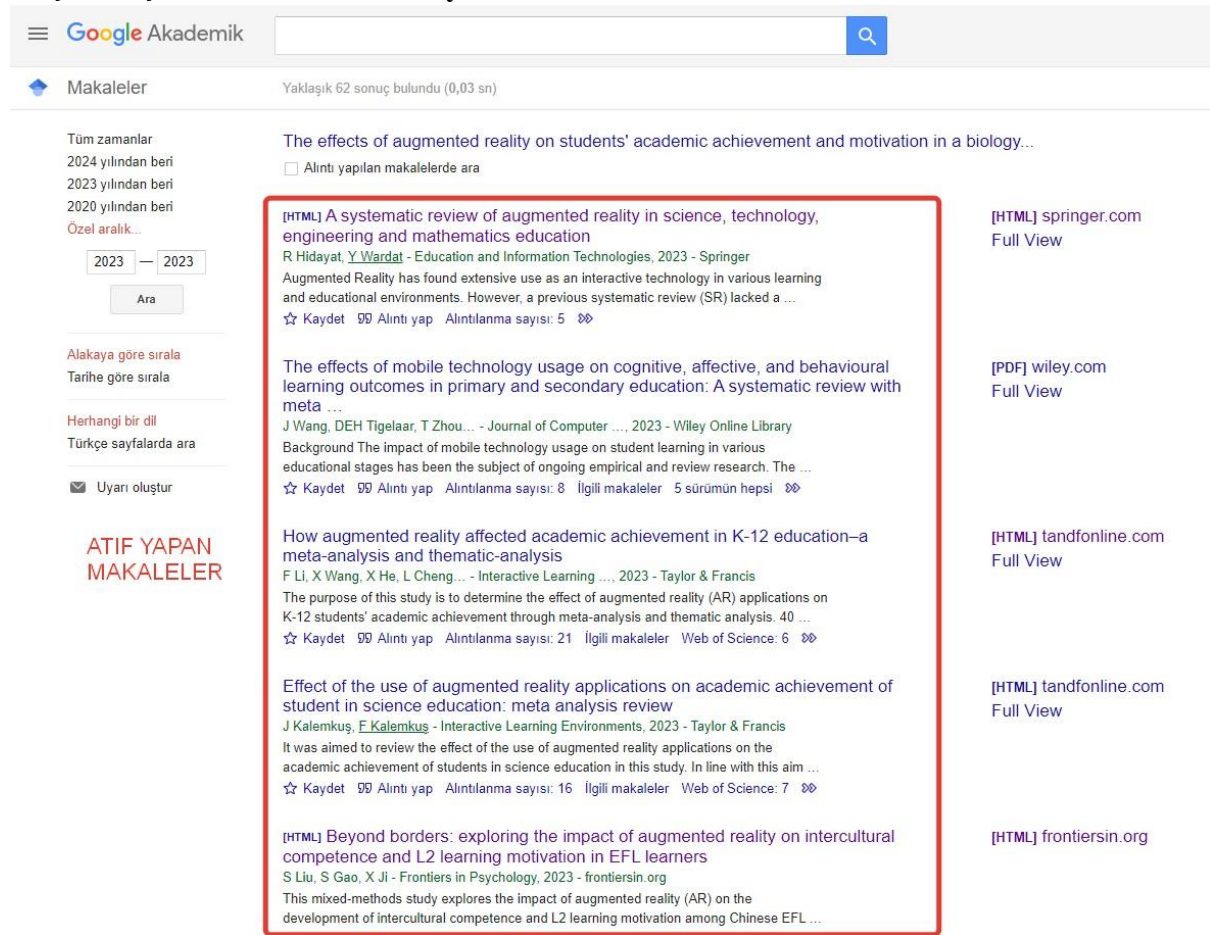

- d- Açılan ekranda size atıf yapan makalenin linkini kopyalayarak aşağıda belirtilen yapıya uygun olarak tesvik.ebyu.edu.tr sitesindeki yazım alanına yapıştırınız.
  1-) 1.Yayının Bağlantı Adresi(linki)
  - 2-) 1. Yayınına verilen Atıf Bağlantı Adresi 1 (linki)
  - 3-) 1. Yayınına verilen Atıf Bağlantı Adresi 2 (linki)

| MEB Yükseköğretim 👩 Facebook | tornel / Totate     • Totate     • Tota | el of the Year 20. 🐢 Peach-buth Sedere. 👔 Effectives 🚯 Teacher Data and D 🗅 Ige ettertanter 🦇 Kog in |
|------------------------------|----------------------------------------------------------------------------------------------------|----------------------------------------------------------------------------------------------------|
|                              | Find a journal Publish with us Track your research Q Search                                                                                                    | 눥 Cart                                                                                               |
|                              | Home > Education and Information Technologies > Article<br>A systematic review of Augmented Reality in<br>Science, Technology, Engineering and<br>Mathematics education                                                                                                    |                                                                                                    |
|                              | (2023) <u>Cite this article</u>                                                                                                    | Education and Information Technologies                                                               |
|                              | Download PDF 🛓 🗢 Access provided by ERZINCAN BINALI YILDIRIM UNIVERSITESI TUBITAK EKUAL Erisimi                                                                                                    | Submit manuscript +                                                                                  |
|                              | Riyan Hidayat 🖾 & Yousef Wardat                                                                                                    | Use our pre-submission checklist ->                                                                  |
|                              | $\bigcirc$ 517 Accesses $\bigcirc$ 3 Citations Explore all metrics →                                                                                                    | Avoid common mistakes on your 🗾 manuscript.                                                          |
|                              | Abstract                                                                                                    | Sections Figures References                                                                          |
|                              |                                                                                                    | Abstract                                                                                             |

## ATIFLAR İÇİN SOMUT KANIT ÜRETİLMESİ

Atıflar için somut kanıt üretimi aşağıda yer alan dört basamaktan oluşmaktadır.

## 1- Atıf yapılan dergi indeksinin belirlenerek kanıtlanması;

Dergi internet sitesinde Dizinler, Abstracting ya da Indexing sekmesi altında derginin hangi indekslerde tarandığını belirten ekranın görüntüsü alınarak kanıt dosyasına eklenir.

|                                            | İnsan ve Toplum Bilimleri Araştırmaları Dergisi                                                                    | Dergi adı                                                                                                    |
|--------------------------------------------|----------------------------------------------------------------------------------------------------|----------------------------------------------------------------------------------------------------|
| Dizinler<br>( ) Her veri<br>Atıf Dizinleri | i tabanından dergilerin dizin güncelliği kontrol edilmelidir. DergiPark sorumluluk almamaktadır.<br>İNDEKS BİLGİSİ | <ul> <li>Dergi Ana Sayfası</li> <li>Hakkında</li> <li>Amaç ve Kapsam</li> <li>Makale Gönder</li> <li>Dergi Kurulları</li> </ul> |
| Roizin                                     | TR Dizin                                                                                                    | - İstatistikler<br>- Yazım Kuralları                                                                                            |
| Diğer Dizinler                             |                                                                                                    | Etik İlkeler ve Yayın Politikası     Ücret Politikası                                                                           |
| EBSCO                                      | Ebsco (Sociology Source Ultimate)                                                                                  | Dizinler                                                                                                    |
| ISLAMICUS                                  | Index Islamicus                                                                                                    | - Arşiv<br>- İletişim                                                                                                    |
| MLA<br>International<br>Bibliography       | MLA International Bibliography                                                                                     | - Özel Sayı<br>- Yayıncı                                                                                                    |
|                                            | Education Full Text (H. W. Wilson) Database Coverage List                                                          | <ul> <li>Açık Erişim Politikası</li> <li>Lisanslama Politikası</li> </ul>                                                       |

## 2- Atıf yapan makale kapak sayfasının görüntüsünün alınması;

Atıf yapan makalenin başlığı, yayınlandığı dergi adı ve yazar bilgilerinin yer aldığı kapak sayfasına ait ekran görüntüsü ya da pdf çıktısı kanıt dosyasına eklenir.

|                                                                                                    | 2023, 12 (5), 2725-                                                                                                    | 2742 Research Article                                                                                                    |  |  |  |
|----------------------------------------------------------------------------------------------------|----------------------------------------------------------------------------------------------------|----------------------------------------------------------------------------------------------------|--|--|--|
| Teaching Tu<br>Enviror                                                                                                    | Teaching Turkish-Islamic Scholars in Mobile Augmented Reality<br>Environment: Its Effect on Students' Scientific Attitudes                                                                                                    |                                                                                                    |  |  |  |
| I                                                                                                    | elin YILDIRIM <sup>1</sup>                                                                                                    | Gonca KEÇECİ <sup>2</sup>                                                                                                    |  |  |  |
| Abstract                                                                                                    |                                                                                                    |                                                                                                    |  |  |  |
| Science history show<br>include abstract com<br>making it more effect<br>of Turkish-Islamic se<br>such as astronomy, i<br>based learning envir<br>method was employed<br>based learning envir<br>method was employed<br>should be to that haft<br>while the other haft if<br>the other haft if<br>the study four shower the<br>study four shower the<br>show while reading lexts v<br>Scale were analyzed<br>the study four show where<br>primary textbooks a<br>unfamiliarity with<br>attitudes. Also, an<br>over time can be ach<br>Keywords: Science | wanes schriftlic honglich zu-<br>hen, making flow met challenge<br>hen challenge<br>hennen yaar and program fan<br>hennen yaar and program fan<br>hennen yaar and program fan<br>hennen yaar and program fan<br>and control groups. The<br>and control groups. The<br>and control groups. The<br>schroding hennen yaar and yaar<br>guantitatively using the SSI<br>W. application was used u<br>warding tests were used. It the control gro-<br>generation was used u are<br>varied in the control gro-<br>maning tests were used. It the control gro-<br>maning tests were used. It the<br>control groups. The<br>schroding tests were used. It the<br>control groups are used and the<br>control groups are used and the<br>control groups are used. It the<br>schroding tests were used. It the<br>schroding tests were used | volution and discoveries to students. Some tops<br>in Clorading effectives studently about or extence<br>single and the student of the student of the student<br>single and the student of the student of the student<br>single and the students of the student of the student<br>of attackers, a bable dargemented length (MAM<br>students' scientific attackers, a quasi experiment<br>student over a student of the students of the student<br>students' students' students' students and the<br>students' students' students' students and the<br>students' students' students' students and the<br>students' students' students' students in the<br>students' students' students' students' students' students'<br>students' students' students' students' students' students'<br>students' students' students' students' students' students'<br>students' students' students' students' students' students'<br>studies students' students' students' students' students'<br>studies students' students' students' students' students'<br>studies students' students' students' students' students'<br>studies students' students' students' students' students'<br>studies students' students' students' students' students'<br>studies students' students' students' students' students'<br>students' students' students' students' students' students'<br>students' students' students' students' students' students'<br>students' students' students' students' students' students'<br>students' students' students' students' students' students'<br>students' students' students' students' students' students' students'<br>students' students' students' students' students' students'<br>students' students' students' students' students' students' students'<br>students' students' students' students' students' students'<br>students' students' students' students' students' students'<br>students' students' students' students' students'<br>students' students' students' students' students'<br>students' students' students' students' students'<br>students' students' students' students'<br>students' students' students' students' students'<br>students' students' students' students'<br>students' students' s |  |  |  |
| YILDIRIM, P., & KER<br>Environment: Its Eff                                                                                                    | CECI, G. (2023). Teaching Tu<br>ect on Students' Scientific .<br>25-2742. https://doi.org/10.15                                                                                                    | rkish-Islamic Scholars in Mobile Augmented Realit<br>Attitudes: Journal of the Human and Social Scienc<br>869/itobiad.1225457                                                                                                    |  |  |  |
| Researches, 12(5), 272                                                                                                    |                                                                                                    |                                                                                                    |  |  |  |

#### 3- Atıf yapan makalede metin içi atıf gösterimi;

Atıf yapan makalede metin içinde yapılan atıfın bulunduğu sayfaya ait ekran görüntüsü ya da pdf çıktısı kanıt dosyasına eklenir.

itobiad- Research Article • 2727

#### Introduction

In today's era, education activities without the inclusion of technology cannot meet the needs of individuals or societies (Karasar, 2004). Technology maintains a prominent presence in every aspect of our lives. Education must adapt to these advancements and be intertwined with technology. Particularly, new generation technologies such as Augmented Reality (AR) have the potential to transform education.

AR holds a significant position in the field of education as an innovative and promising area of research and application. AR overlays virtual information onto the real world, introducing new and interactive methods of learning (Billinghurst, Clark & Lee, 2015). It is categorized as a form of mixed reality, where virtual objects are seamlessly integrated into the real environment, creating an immersive learning experience (Milgram, Takemura, Utsumi & Kishino, 1995; Pan, López, Li & Liu, 2021). According to the Horizon reports AR technology is predicted to have a significant impact on education in the future (Cai, Wang & Chiang, 2014). A report from 2012 also emphasizes the potential impact of integrating AR into education within the next 4-5 years. Likewise, some experts assert that AR holds the potential for transformative effects in education (Kiryakova, Angelova & Yordanova, 2018).

AR has gained significant interest and research attention in the field of education in recent years. This technology provides numerous benefits in education. It enables students to visualize and comprehend abstract or complex concepts through visual and concrete representations (Radu, 2014; Yildirim, 2018; Johnson, Levine, Smith & Stone, 2010; Kececi, Yildirim & Kirbağ Zengin, 2021a; Wu, Lee, Chang & Liang, 2013). AR offers an interactive learning experience, encouraging active student engagement, and providing personalized learning opportunities tailored to individual needs (Ibáñez, Di-Serio, Villarán-Molina & Delgado-Kloos, 2016; Yusoff & Dahlan, 2013). Furthermore, AR enhances motivation and stimulates interest, enabling students to learn more effectively (Akkus, 2021; Chang & Hwang, 2018; Erbas & Demirer, 2019; Georgiou & Kyza, 2018; Hung, Chen & Huang, 2017). AR also plays a crucial role in distance education by offering virtual classroom experiences, overcoming geographical limitations, and increasing accessibility to education (Erbas & Demirer, 2014). With all these benefits, AR is emerging as a transformative tool in education, shaping the future of learning. This study aims to examine the influence of teaching the lives of Turkish-Islamic scholars in a Mobile Augmented Reality (MAR) learning environment called TISAR-3D on secondary school students' scientific attitudes.

History of science is a discipline that examines the development process of scientific knowledge, the emergence of theories, situations where society can contribute to science, the struggles of scientists, the tools they use, the general recognition of scientific activities, and the societal responses to scientific outcomes (Matthews, 1994; Topdemir & Unat, 2014). Including the history of science in education is crucial for offering students a comprehensive understanding of the evolution of scientific breakthroughs. Insufficient availability of learning resources regarding the history of science has a detrimental impact on the teaching process (Henke & Höttecke, 2015). Traditional methods of teaching can lead to student boredom and difficulty in understanding the subject (Duman, 2023; Utkugun & Yildirim, 2023). Therefore, the use of technological applications is important for making the teaching process more effective. However, existing technological applications are not sufficient for teaching the history of science.

### 4- Atıf yapan makalede kaynakça gösterimi;

Atıf yapan makalenin kaynakçasında size ait atıfın bulunduğu sayfaya ait ekran görüntüsü ya da pdf çıktısı kanıt dosyasına eklenir.

itobiad- Research Article • 12739

Chi, S., Wang, Z., & Qian, L. (2023). Scientists in the textbook. Science & Education, Erişim adresi: https://doi.org/10.1007/s11191-022-00414-3

Cohen, J., Cohen, P., West, S. G., & Aiken, L. S. (2013). Applied multiple regression/correlation analysis for the behavioral sciences. New York: Routledge.

Coskun, M. (2018). Mobil uygulama ve arttırılmış gerçeklik ile desteklenen öğretimin, güneş sistemi ve ötesi ünitesinde öğrencilerin akademik başarılarına, astronomiye yönelik tutumları ve fen dersine yönelik kaygı ve motivasyonlarına etkisi [The impact of the teaching supported with mobile application and augmented reality on motivation and anxiety about science lesson, attitude towards astronomy, and academic success of students] (Master thesis). Ulusal Tez Merkezi veri tabanından erişildi (Erişim No. 524836).

Demirbas, M., & Yagbasan, R. (2006). Fen bilgisi öğretiminde bilimsel tutumların işlevsel önemi ve bilimsel tutum ölçeğinin Türkçe'ye uyarlanma çalışması [Functional importance of scientific attitudes in science teaching and adaptation study of scientific attitude scale into Turkish]. *Journal of Uludag University Faculty of Education*, 19(2), 271-299. Erişim adresi: https://dergipark.org.tr/tr/download/article-file/153293

DiGiuseppe, M. (2014). Representing nature of science in a science textbook: Exploring author–editor–publisher interactions. *International Journal of Science Education*, 36(7), 1061-1082. Erişim adresi: https://doi.org/10.1080/09500693.2013.840405

Duman, P. (2023). Sosyal bilgiler öğretmenlerinin derslerinde kullandıkları yöntem ve tekniklere ilişkin görüşleri [Opinions of social studies teachers about the methods and techniques they use in their lessons]. International Journal of Progressive Studies in Education (İJOPSE), 1(1), 31-50. Erişim adresi: https://doi.org/10.5281/zenodo.7651441%20

Duran, M. (2008). Fen öğretiminde bilimsel süreç becerilerine dayalı öğrenme yaklaşımının öğrencilerin fene yönelik tutumlarına etkisi [The effects of scientific process skills in science teaching on students' attitudes towards science] (Master thesis). Ulusal Tez Merkezi veri tabanından erişildi (Erişim No. 179560).

Emren, M. (2018). Bilim tarihi destekli işlenen "canlılarda enerji dönüşümleri" ünitesinin, lise öğrencilerinin, bilime ve biyoloji dersine olan tutumları ve bilimin doğası anlayışları üzerine etkisinin incelenmesi [An assessment of the effects of biology lessons enriched with the history of science on students' attitudes towards science and biology lessons and understandings of nature science: A case of 'Energy transformation in organisms' unit] (Master thesis). Ulusal Tez Merkezi veri tabanından erişildi (Erişim No. 490684).

Erbas, C., & Demirer, V. (2014). Eğitimde artırılmış gerçeklik uygulamaları: Google Glass örneği [Augmented reality applications in education: The example of Google Glass]. *Journal of Instructional Technologies and Teacher Education*, 3(2), 8-16. Erişim adresi: https://dergipark.org.tr/en/download/article-file/231319

Erbas, C., & Demirer, V. (2019). The effects of augmented reality on students' academic achievement and motivation in a biology course. *Journal of Computer Assisted Learning*, 35(3), 450-458. Erişim adresi: https://doi.org/10.1111/jcal.12350

George, D., & Mallery, P. (2003). SPSS for Windows step by step: A simple guide and reference, 11.0 update (4th ed.). Boston: Allyn & Bacon/Pearson Education.

Georgiou, Y., & Kyza, E. A. (2021). Bridging narrative and locality in mobile-based

İnsan ve Toplum Bilimleri Araştırmaları Dergisi | ISSN: 2147-1185|www.itobiad.com